# Create an SPA from 0 to 100 in nn steps Release 0.0.1

Jean-Philippe Maquestiaux

Dec 27, 2020

# **CONTENTS:**

| 1 | Purpose                                                                                                    | 1                                                                                                    |
|---|----------------------------------------------------------------------------------------------------|----------------------------------------------------------------------------------------------------|
| 2 | Remarks                                                                                                    | 3                                                                                                    |
| 3 | Technologies                                                                                                    | 5                                                                                                    |
| 4 | Building the application                                                                                                    | 7                                                                                                    |
| 5 | Installing the necessary tools         5.1       NodeJS         5.2       NPM         5.3       YARN         5.4       eUI-CLI         5.5       Symfony CLI         5.6       Composer         5.7       GIT         5.8       PHP 7.X | <ol> <li>9</li> <li>9</li> <li>10</li> <li>10</li> <li>10</li> <li>10</li> <li>10</li> <li>10</li> </ol> |
| 6 | Initialise the application with eUI CLI6.1Create the folder structure6.2Launch the eUI CLI6.3Under Windows known issue6.4Extra features to install6.5Retrieve the packages                                                              | <b>11</b><br>11<br>12<br>14<br>16<br>16                                                                  |
| 7 | Starting with the API         7.1       Configure the database access         7.2       Configure the API Platform                                                                                                    | <b>19</b><br>19<br>19                                                                                    |
| 8 | Indices and tables                                                                                                    | 21                                                                                                    |

# ONE

# PURPOSE

Soon...

# TWO

### REMARKS

This "tutorial" is based on a Windows 10 environment

### THREE

### **TECHNOLOGIES**

- eUI 10.x (Set of component over Angular 10.x)
- Symfony (5.x) with API-Platform
- EUI Login for securing the app (@ECPHP/eulogin-bundle)
- MySQL for the database

### FOUR

# **BUILDING THE APPLICATION**

DIGIT has create a CLI for generating the skeleton of an SPA frontend using eUI. The CLI offers the option of adding into the skeleton the backend part

- Installing the necessary tools
- Initialise the applications with eUI CLI

# **INSTALLING THE NECESSARY TOOLS**

Before going further, we need to insure that the developer environment is having the necessary software.

\*You will have to check the installation approach based on your environment (OS, network)\*

# 5.1 NodeJS

The version needed is the 10.x.

For managing the NodeJS version, we recommend is usage. If will allow you to install multiple NodeJS version and switch between the different version.

You can find NVM on github: https://github.com/nvm-sh/nvm

Several internet site explain how to install it over the different existing OS (Linux, OSX and Windows).

Below some site explaining how to install:

https://heynode.com/tutorial/install-nodejs-locally-nvm

https://docs.microsoft.com/en-us/windows/nodejs/setup-on-windows

nvm install 10.23.0

#### 5.1.1 A sub of NodeJus

Just for test

# 5.2 NPM

You will need also to have NPM for installing packages. Which is installed along with NodeJs : https://www.npmjs.com/get-npm

### 5.3 YARN

Yarn is another package manager.

https://yarnpkg.com/getting-started/install

```
npm install -g yarn
```

# 5.4 eUI-CLI

You install the eUI Cli using NPM (or Yarn). The package is located here:

https://www.npmjs.com/package/@eui/cli

```
npm install -g @eui/cli@latest
```

# 5.5 Symfony CLI

You can install also the Symfony CLI. The installed is located: https://symfony.com/download The CLI is not mandatory but provide useful tools / shortcut to the command.

### 5.6 Composer

You have to install Composer: https://getcomposer.org/download/

# 5.7 GIT

You have to install GIT (which comes with Git-Bash): https://git-scm.com/downloads Eventually, you can install a GUI: https://git-scm.com/downloads/guis

# 5.8 PHP 7.X

You will also need PHP installed: https://www.php.net/manual/en/install.windows.php

SIX

# INITIALISE THE APPLICATION WITH EUI CLI

You need to open a command line. As being under windows, launch a PowerShell terminal.

| Σ   | Windows PowerShell |  |  |
|-----|--------------------|--|--|
| ~ [ | evelopment\demo>   |  |  |
|     |                    |  |  |
|     |                    |  |  |
|     |                    |  |  |

We are creating a folder where we will create the SPA. We will execute the eUI CLI from that folder.

# 6.1 Create the folder structure

- 1 cd your-root-dev-folder
- 2 mkdir myApp
- 3 cd myApp
- 4 eui-cli

| 🚬 Windo                | ws PowerShell                                   |                |             |       |
|------------------------|-------------------------------------------------|----------------|-------------|-------|
| ~ Develop              | ment∖demo≻ <mark>mkdi</mark>                    | r myApp        |             |       |
| Direct                 | tory: C:\Users\                                 | maqueje\Develo | opment\demo |       |
| Mode                   | Last                                            | WriteTime      | Length      | Name  |
| d                      | 12/16/2020                                      | 11:42 AM       |             | myApp |
| ~ Develop<br>~ Develop | ment\demo> <mark>cd</mark> m<br>ment\demo\myApp | yApp<br>>      |             |       |

# 6.2 Launch the eUI CLI

```
cd your-root-dev-folder
cd myApp
```

```
2 cd myApp
3 eui-cli
```

1

The eUI CLI is an interactive systematic tool.

It will let you choose your installation flavour.

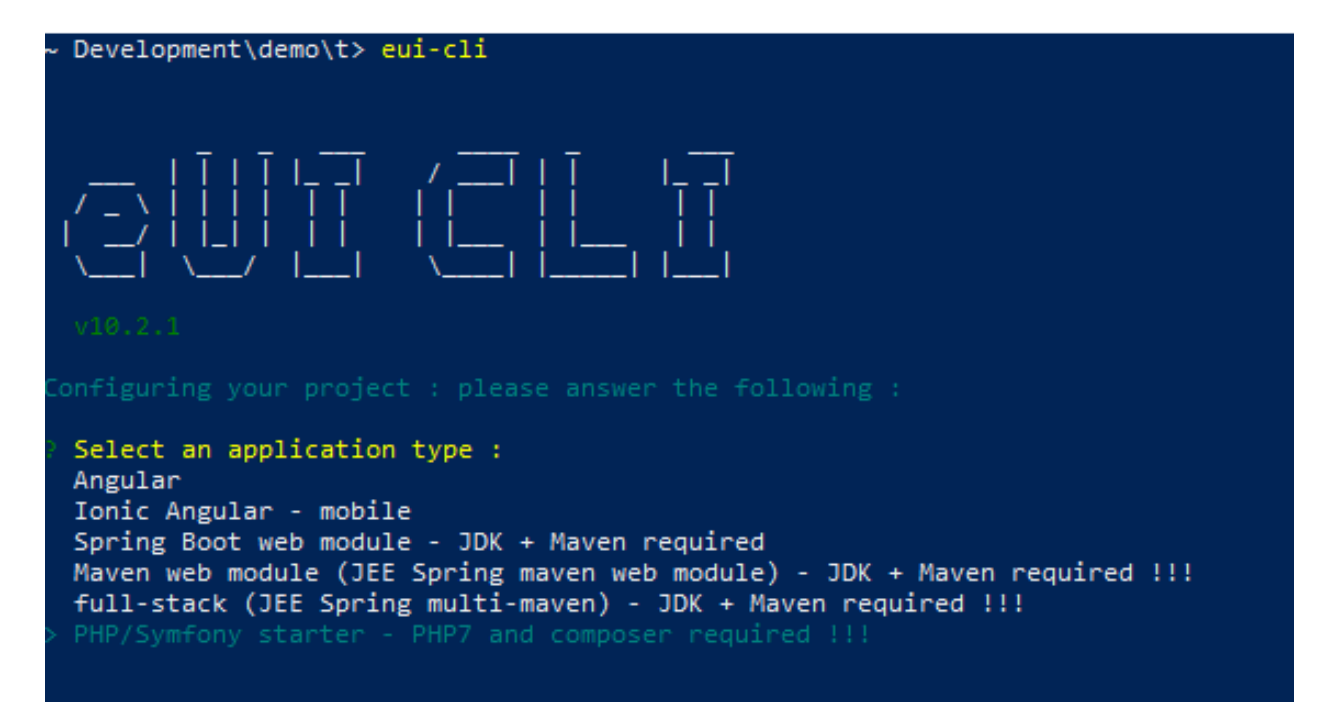

In our case, we are selecting: PHP/Symfony Starter - PHP6 and composer required !!!

The next step is for selecting options, we are selecting: OpenId Connect JWT implementation

| ~ Development\demo\t> eui-cli                                                                                                    |
|----------------------------------------------------------------------------------------------------|
| '                                            '                                      '                                '                                v10.2.1                                                                                                    |
|                                                                                                    |
| <pre>? Select an application type : PHP/Symfony starter - PHP7 and composer required !!!<br/>? Select one or more additional configuration options :<br/>&gt;(*) OpenId Connect JWT implementation<br/>( ) ECL app-shell template and configuration - for ec.europa.eu apps</pre> |

And just accept the dependencies installation

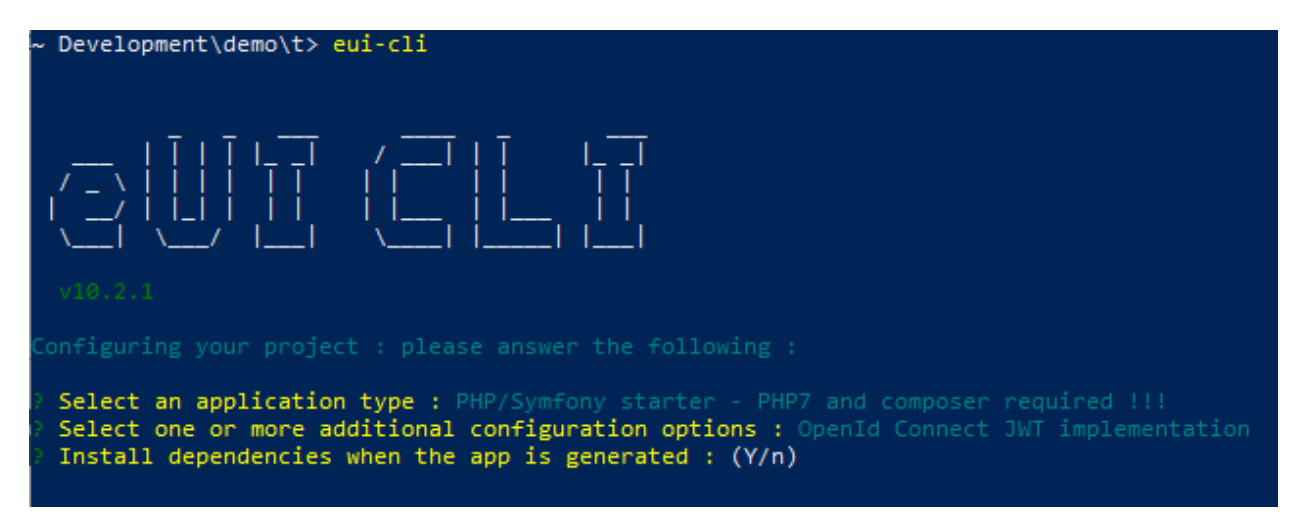

From there, the eUI CLIT will creates the folders: one for the front (client) and one for the backoffice (server).

\*Under windows, the eUI CLI script will fail when trying to execute a post clone script of the backend (symfony) which is written in bash script (init.sh)\*

#### 6.3 Under Windows known issue

the eUI CLI script will fail when trying to execute a post clone script of the backend (symfony) which is written in bash script (init.sh). Under windows, CMD or PowerShell script can be run natively.

| Select an application type : PHP/Symfony starter - PHP7 and composer required !!!                                                                                                    |
|----------------------------------------------------------------------------------------------------|
| Select one or more additional configuration options : OpenId Connect JWT implementation                                                                                                    |
| Install dependencies when the app is generated : Yes                                                                                                    |
| -provided contig :<br>{                                                                                                    |
| appName: 'my-app',                                                                                                    |
| appScope: '@app',                                                                                                    |
| appType: 'web-symfony',                                                                                                    |
| appOptions: [ 'openid-jwt' ],                                                                                                    |
| appredures. [],<br>groupid: 'co.europa.digit'.                                                                                                    |
| artifactId: 'nyapp',                                                                                                    |
| useYarn: true,                                                                                                    |
| npmInstall: true                                                                                                    |
|                                                                                                    |
| appName: 'my-app',                                                                                                    |
| appScope: '@app',                                                                                                    |
| appType: "Web-symtony",                                                                                                    |
| apportons, [ opentations ],<br>annFeatures: [].                                                                                                    |
| groupId: 'ec.europa.digit',                                                                                                    |
| artifactId: 'myapp',                                                                                                    |
| useYarn: true,                                                                                                    |
| npminstall: true                                                                                                    |
| uilding app : web-symfony                                                                                                    |
| -cleaning target : C:\Users\maqueje\Development\demo\t                                                                                                    |
| -cloning eui php starter repository                                                                                                    |
| -Dullaing web-symtony<br>>>>convdie from : C:\lears\maguete\&nnData\local\nnm\node modules\@eui\cli\lib\skeletons\ angular\base ===> to                                                                                                   |
| C:\Users\maquele\Development\demo\t/client                                                                                                    |
| pplying option : openid-jwt                                                                                                    |
|                                                                                                    |
|                                                                                                    |
| server@1.0.0 init C:\Users\maqueje\Development\demo\t\server                                                                                                    |
| · ./ 1010.50                                                                                                    |
| .' is not recognized as an internal or external command,                                                                                                    |
| perable program or batch file.                                                                                                    |
| DI BRRI ELIFECYCLE                                                                                                    |
| pm BRN server@1.0.0 init: `./init.sh`                                                                                                    |
| pm ERRI Exit status 1                                                                                                    |
| pm ERRI                                                                                                    |
| pm ERR Failed at the server@1.0.0 init script.                                                                                                    |
| pm HARE Inis is probably not a problem with npm. Inere is likely additional logging output above.                                                                                                    |
| pm mane Local package.joon exists, but node_modales missing, and you mean to instair.                                                                                                    |
| pm ERR! A complete log of this run can be found in:                                                                                                    |
| pm BRA C:\Users\maqueje\AppData\Local\npm-cache\_logs\2020-12-17T10_57_14_024Z-debug.log                                                                                                    |
| rror: Command failed: C:\WINDOWS\system32\cmd.exe/q /s /c "npm run init"                                                                                                    |
| at makerror (C:\Users\madue)e\AppData\Local\npm\node_modules\ <u>eeui</u> \ll\node_modules\ <u>execa</u> \nuex.js:1/4:9)<br>at module_exports.svc (C:\Users\madueiAADDAta\Local\npm\node modules\@eui\ll\node_modules\veca\index.is:338:1 |
| at handleShell ((:\Users\maqueje\AppData\Local\npm\node modules\@eui\cli\node modules\execa\index.js:117:9)                                                                                                    |
| at Function.module.exports.shellSync (C:\Users\maqueje\AppData\Local\npm\node_modules\ <u>@eui</u> \cli\node_modules\ <u>execa</u> \                                                                                                    |
| ex.js:361:43)                                                                                                    |
| at C:\USEPS\maqueje\AppData\Local\npm\node_modules\useu\clillib\build.js:124:19                                                                                                    |
| code: 1.                                                                                                    |
| stdout: null,                                                                                                    |
| stderr: null,                                                                                                    |
| failed: true,                                                                                                    |
| Signal: null,<br>cmd. (c)\ullNDOUS\\eyetam32\\end ava /o /s /c "nom run intest                                                                                                    |
| timedOut: false                                                                                                    |
|                                                                                                    |

The init.sh (https://github.com/MaquestiauxTraining/spa-0-100-eui/blob/main/server/init.sh) is very simple.

```
#!/bin/bash
echo 'Checking PHP prerequisites ...'
check_cmd() {
    $1 --version > /dev/null 2>&1
    OUT=$?
```

(continues on next page)

1 2

3

4

5

(continued from previous page)

```
if [[ $OUT -ne 0 ]]; then
6
            echo "$1 command not found."
7
       else
8
            echo "$1 command found."
9
       fi
10
       return $OUT
11
12
     if check_cmd "php"; then
13
       if check_cmd "composer"; then
14
         echo "Building Symfony application ..."
15
       else
16
         echo "ERROR: Symfony application cannot be built."
17
18
         exit 1
       fi
19
     else
20
       echo "ERROR: Symfony application cannot be built."
21
       exit 1
22
     fi
23
     cd "$(dirname "$0")"
24
     composer create-project symfony/skeleton app
25
     cd app
26
     composer req api annotations
27
     composer req maker --dev
28
```

You can run manually the composer commands as in the last line of the init.sh (https://github.com/ MaquestiauxTraining/spa-0-100-eui/blob/main/server/init.sh)

#### 6.4 Extra features to install

You need also to add the following package for securing the back office using EU Login

```
composer req ecphp/eu-login-bundle
```

You can add other package such:

```
composer req --dev doctrine/doctrine-fixtures-bundle
composer req --dev symfony/web-profiler-bundle
```

#### 6.5 Retrieve the packages

For both, Front and Back, you have to retrieve the packages.

For the Front, you have to go in the folder called client:

```
cd your-root-dev-folder
cd myApp
cd client
yarn install
```

For the Back, you have to go in the folder called app (sub folder of server) server:

1

2

3

4

```
cd your-root-dev-folder
```

cd myApp 2

cd server cd app

4

1

3

5

composer install

#### **SEVEN**

### **STARTING WITH THE API**

### 7.1 Configure the database access

Configure the /server/app/.env OR the /server/app/config/packages/doctrine.yaml

# 7.2 Configure the API Platform

Update the configuration files

- /server/app/config/packages/api\_platform.yaml
- /server/app/config/routes/api\_platform.yaml

# EIGHT

# **INDICES AND TABLES**

- genindex
- modindex
- search